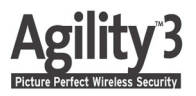

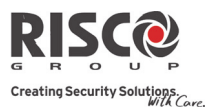

## **Quick User Guide**

Thank you for choosing the Agility 3 Wireless Security System. This quick start guide describes the main user operating actions of the Agility 3. To view the full version of the user manual, please refer to our website *www.riscogroup.com*.

| Quick mode: Press   Image: Constraint of the security mode: Press   Quick mode: Press     High security mode: Press   High security mode: Press   High security mode: Press     Press   + code or proximity tag.   Press   + code.     Keyfob: Press   button.   Send SMS: Enter [Code][A], (memory tag.)                                                                                                    |  |  |  |  |  |
|----------------------------------------------------------------------------------------------------|--|--|--|--|--|
| High security mode:   High security mode:     Press   + code or proximity tag.   High security mode:     Keyfob: Press   + code.   Send SMS: Enter [Code][A],     (margare 1224A)   (margare 1224A)                                                                                                    |  |  |  |  |  |
| Press + code or proximity tag. Press + code.   Keyfob: Press button. Send SMS: Enter [Code][A],   (unrapple, 1224A)                                                                                                    |  |  |  |  |  |
| Keyfob: Press & button. Send SMS: Enter [Code][A],                                                                                                    |  |  |  |  |  |
|                                                                                                    |  |  |  |  |  |
| (example, 1234A).                                                                                                    |  |  |  |  |  |
| Web Application: Smartphone :                                                                                                    |  |  |  |  |  |
| Click Full Arm. Press                                                                                                    |  |  |  |  |  |
|                                                                                                    |  |  |  |  |  |
| Stay (Home) Arming:                                                                                                    |  |  |  |  |  |
| Quick mode: Press . Quick mode: Press .                                                                                                    |  |  |  |  |  |
| High security mode: 🙀 High security mode:                                                                                                    |  |  |  |  |  |
| Press $$ + code or proximity tag. Press $$ + code.                                                                                                    |  |  |  |  |  |
| Keyfob: Press & button or button 4 Send SMS: Enter [Code][H],                                                                                                    |  |  |  |  |  |
| (if installer defined). (example, 1234H).                                                                                                    |  |  |  |  |  |
| Web Application: Smartphone:                                                                                                    |  |  |  |  |  |
| Click Part Arm. Press Parte Arm.                                                                                                    |  |  |  |  |  |
|                                                                                                    |  |  |  |  |  |
| Partition Arming:                                                                                                    |  |  |  |  |  |
| Quick mode:                                                                                                    |  |  |  |  |  |
| $\operatorname{Press} \left( \frac{1}{2} \right) = \frac{1}{2} - \frac{1}{2} -$                                                                                                    |  |  |  |  |  |
| High security mode: High security mode:                                                                                                    |  |  |  |  |  |
| $\operatorname{Press} \left( \frac{1}{2} \right) = \frac{1}{2} \left( \frac{3}{2} \right) = \frac{1}{2} \left( \frac{3}{2} \right) = 1$ |  |  |  |  |  |
| + code or proximity tag. + code.                                                                                                    |  |  |  |  |  |
| Press & button or button 4 Send SMS <sup>·</sup> Enter [Code]                                                                                                    |  |  |  |  |  |
| (if installer defined). [A or H] [Partition 1,2 or 3].                                                                                                    |  |  |  |  |  |
| View Last Alarm: Hold button O for two seconds.                                                                                                    |  |  |  |  |  |
| View System Status:                                                                                                    |  |  |  |  |  |

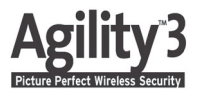

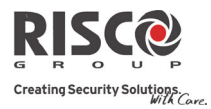

| System Disarming:                                                                                                    |                                                                                    |                                         |              |                                                                                                    |  |
|----------------------------------------------------------------------------------------------------|------------------------------------------------------------------------------------|-----------------------------------------|--------------|----------------------------------------------------------------------------------------------------|--|
|                                                                                                    | Press follow                                                                       | followed by code or                     |              | Quick mode: Press                                                                                                    |  |
|                                                                                                    | proximity tag.                                                                     |                                         | φ            | High security mode:<br>Press > Code.                                                                                                    |  |
| <u>ک</u>                                                                                                    | Press the 🕤 button.                                                                |                                         |              | Send SMS: Enter [Code][D]<br>(example 1234D).                                                                                                    |  |
|                                                                                                    | Web Application:<br>Enter user code and                                            | click <b>Disarm</b> .                   |              | Smartphone:<br>Press                                                                                                    |  |
| <b>Partition</b>                                                                                                    | Disarming:                                                                         |                                         |              |                                                                                                    |  |
|                                                                                                    | Press $(1/2)/(3)$ code or proximity tag.                                           |                                         | HODD IF      | Quick mode:<br>Press 1 <sup>(a)</sup> / <sup>(a)</sup> / <sup>(a)</sup> |  |
| •                                                                                                    |                                                                                    |                                         |              | High security mode:<br>Press $1^{10}/8_2/3$ > $\sim$ code.                                                                                                    |  |
| ۲                                                                                                    | Press the <b>6</b> button. All partitions assigned to the button will be disarmed. |                                         |              | Send SMS: Enter [Code][D]<br>[Partition 1,2 or 3]<br>(example 1234D1).                                                                                                    |  |
| Duress Disarming: Press followed by duress code.                                                                                                    |                                                                                    |                                         |              |                                                                                                    |  |
| Quick Zones Bypass Press (>[Code] (2000 No.] (2000 [Define] (2000 Press (2000 Press (2000 |                                                                                    |                                         |              |                                                                                                    |  |
| Panic Alarm:                                                                                                    |                                                                                    |                                         |              |                                                                                                    |  |
|                                                                                                    | Press both and Dkeys simultaneously.                                               |                                         |              | Press both and keys simultaneously.                                                                                                    |  |
|                                                                                                    | Press the small blank button (if installer defined).                               |                                         |              |                                                                                                    |  |
| Fire Alarr                                                                                                    | n:                                                                                 | Press (4) (5) sin                       | nultaneous   | ly for 2 seconds.                                                                                                    |  |
| Emergenc                                                                                                    | y/Medical Alarm:                                                                   | Press 78 sin                            | nultaneous   | ly for 2 seconds.                                                                                                    |  |
| <b>Define Follow-Me:</b> Pr                                                                                                    |                                                                                    | Press $\odot_{>[Cod]}$                  | e] (#?) [Fol | llow Me] $()$ [Define] $()$ .                                                                                                    |  |
| System Chime On/Off:                                                                                                    |                                                                                    | Press the button                        | 4 for 2      | seconds.                                                                                                    |  |
| Output Control                                                                                                    |                                                                                    | Press button $(1/2)/(3)$ for 2 seconds. |              |                                                                                                    |  |

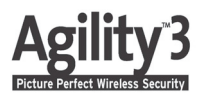

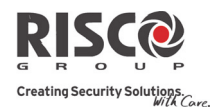

| LED Indicators:          |                                                              |                                  |
|--------------------------|--------------------------------------------------------------|----------------------------------|
| 也 Power LED (Green)      | Arm/Alarm LED (Red)                                          | Stay LED (Red)                   |
| <b>On:</b> Power OK.     | <b>On:</b> System armed.                                     | <b>On:</b> System armed at STAY. |
| Rapid Flash: AC trouble. | Rapid Flash: Alarm.                                          | Off: System disarmed.            |
| Slow Flash: Low battery  | Slow Flash: System in Exit                                   |                                  |
| trouble.                 | Delay.                                                       | Ready LED (Green)                |
| A Trouble LED (Orange)   |                                                              | <b>On:</b> System ready.         |
| Rapid Flash: Trouble.    |                                                              | Off: Open zones.                 |
| Off: No trouble          |                                                              | Slow Flash: Ready to arm         |
|                          |                                                              | with open entry/exit zone.       |
| Sound Indicators:        |                                                              |                                  |
| Intrusion alarm:         | Continues rapid beeping.                                     |                                  |
| Fire alarm:              | Staggered rapid beeping.                                     |                                  |
| Exit delay:              | Slow buzzer beeps until the Exit Delay time period expires.  |                                  |
| Entry delay:             | Slow buzzer beeps until the Entry Delay time period expires. |                                  |
| Confirm operation:       | A one-second tone.                                           |                                  |
| Reject operation:        | Three rapid error beeps.                                     |                                  |
| Arm/Disarm squawk:       | 1 siren chirp: System armed,                                 |                                  |
|                          | 2 siren chirps: System is disarmed,                          |                                  |
|                          | 4 siren chirps: System disarmed af                           | ter an alarm.                    |

### **Edit User Codes:**

- 1.Press and enter your code.
- 2. Scroll to the option Codes/Tags and press (#?).
- 3.Scroll to User Codes/Tags and press (#?).
- 4.Select the option New/Change and press (\*?).
- 5. Scroll to select the User Index number to which you want to assign a user code and press.
- 6. Enter and re-enter the new code followed by (#?).
- 7. Repeat the above steps for additional codes.

#### Assign Proximity Tag:

- 1. Follow steps 1-3 of the Edit User Code above.
- 2. Scroll to Proximity Tags and press (?).
- 3. Select the option New/Change and press ().
- 4. Scroll to the User Index number to which you want to assign a tag and press (?).
- 5. Within 10 seconds, hold the proximity tag at a distance of 1 to 2 cm from the keypad's keys.
- 6. Repeat the above steps for additional codes.

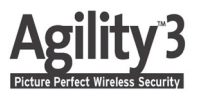

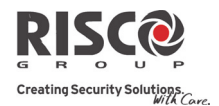

| SMS Control Commands (not available during Cloud mode)       |                                         |  |  |  |
|--------------------------------------------------------------|-----------------------------------------|--|--|--|
| Full Arm: [Code][A] (example 1234A)                          | Un-bypass Zone: [Code][UB][Zone No.]    |  |  |  |
| Home Arm: [Code][H] (example 1234H)                          | Activate Output: [Code][UOON][UO No]    |  |  |  |
| Full Disarm: [Code][D] (example 1234D)                       | Deactivate Output: [Code][UOOFF][UO No] |  |  |  |
| Partition Arm: [Code][A][Partition No.]                      | Get system status: [Code][ST]           |  |  |  |
| Partition Disarm: [Code][D][Partition No.]                   | Get last alarm memory: [Code][AL]       |  |  |  |
| Bypass Zone: [Code][B][Zone No.]                             | Get SIM credit level: [Code][CR]        |  |  |  |
| Talenhone Control Commands (not available during Cloud mode) |                                         |  |  |  |

# Telephone Control Commands (not available during Cloud mode)Receiving a call:Acknowledgment menu:

| 1. Pick up the phone.            | Acknowledge message: Press [1]                              |
|----------------------------------|-------------------------------------------------------------|
| 2. Say "Hello" or press [#]. You | Acknowledge and stop all dialing: Press [2] [User code] [#] |
| will hear an event announcement  | Access Operations menu: Press [3] [User code] [#]           |
| message.                         | Listen and Talk: Press [6] [User code]                      |
| 3. Acknowledge the event (See    | Repeat the event message: Press [#]                         |
| Acknowledgment menu).            | Repeat the Acknowledgment menu: Press [*]                   |

### **Register to RISCO Cloud**

Registering to RISCO Cloud enables you to monitor, control and configure your Agility 3 system from any location.

- 1. Go to www.riscocloud.com/register.
- 2. Fill in your first name and last name.
- 3. Enter your email address as Login Name (required for 1st time activation).
- 4. Define password (minimum of 6 characters and at least one digit) and confirm.
- 5. Enter in the 15 digits Panel ID as it appear on the sticker located on the side of the panel or as printed on the postcard that arrived with the panel.
- 6. Complete registration form and press the Register Button.
- 7. To complete registration open the email message received on the email account you defined as Login Name.

### Login to RISCO Cloud

- 1. Go to www.riscocloud.com.
- 2. Enter User Name and Password (same as supplied during the registration process).
- 3. Enter Passcode (Agility User Code).
- 4. Click the Enter button.

### iRISCO - RISCO's Smartphone Application

Homeowners can now enjoy the iRISCO Smartphone app for smart and easy control of their Agility 3 system from any location.

Download the iRISCO app from the Apple App store or Android Play Store.

© RISCO Group 08/2012